### HANDLEIDING - Intekening beheereenheden overnemen als gewasperceel

#### Bestaand perceel - wijzigen

Na inloggen bij RVO in perceel registratie (Mijn Percelen) kunt u het betreffende perceel aanklikken voor wijzigen en vervolgens bij bewerken kiezen voor 'andere grens selecteren'.

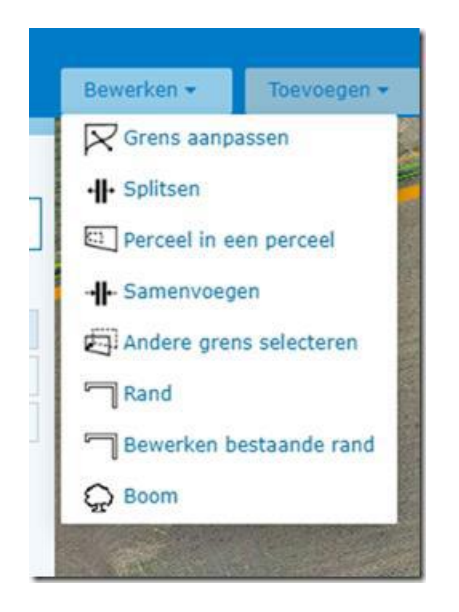

Vervolgens komt onderstaand scherm in beeld en kiest u voor 'ANLB Aangevraagd'. Daarna moet u het betreffende (blauw gearceerde) ANLb-perceel aanklikken voordat u volgende aan kunt klikken. Vervolgens worden de grenzen van het perceel aangepast.

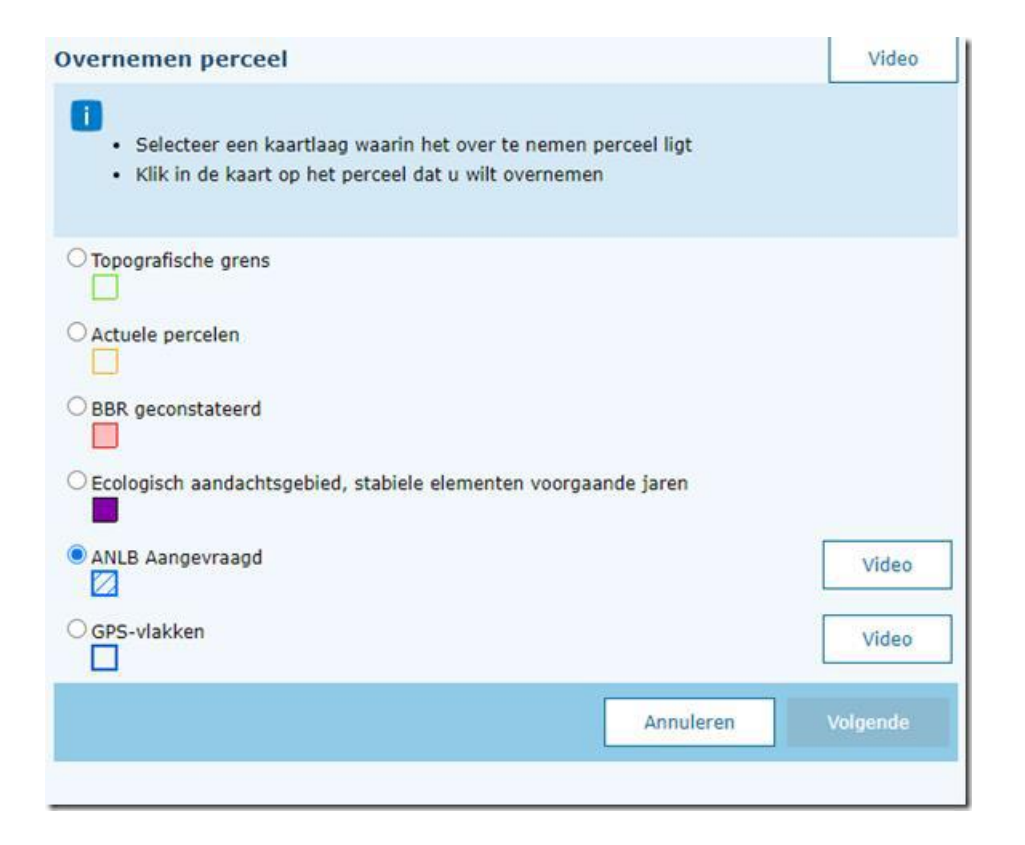

## HANDLEIDING - Intekening beheereenheden overnemen als gewasperceel

#### Nieuw perceel - toevoegen

In het scherm van MijnPercelen kunt u klikken op 'Toevoegen perceel'. Dan krijgt u twee keuzes 'Zelf tekenen' en 'Overnemen perceel'. U kiest voor de laatste en krijgt dan onderstaand scherm te zien.

In dit scherm vinkt u 'Regelingspercelen ANLb' aan. Als het goed is verschijnen dan alle elementen die u bij ons gecontracteerd heeft in beeld. U kunt deze dan selecteren.

Vergeet niet het type gewas en de gebruikssituatie en begindatum aan te geven voor elk ingetekend perceel.

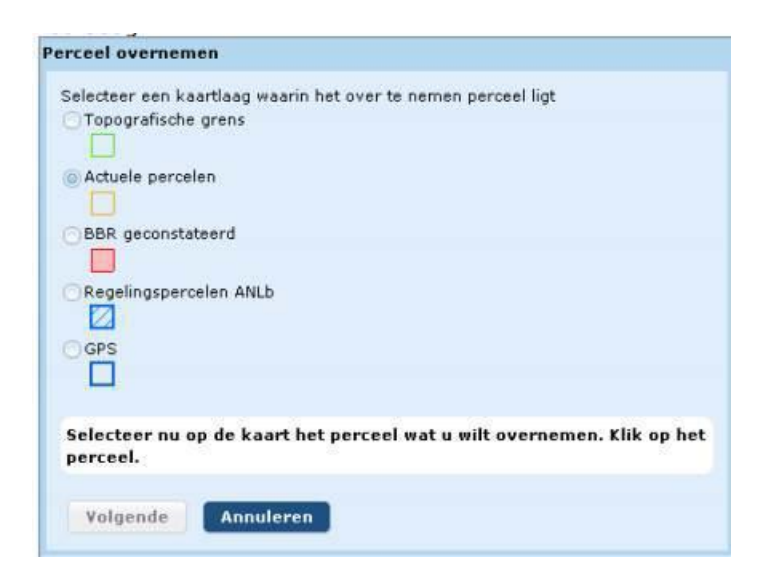

# **TOEGESTANE GEWASCODES**

| Omschrijving                   | Toegestane gewascode |
|--------------------------------|----------------------|
| Bosje                          | 2642                 |
| Elzensingel                    | 2622                 |
| Hakhoutbosje                   | 2630                 |
| Houtwal en houtsingel          | 2621                 |
| Knip- en scheerheg             | 2624                 |
| Poel en klein historisch water | 2620                 |
| Struweelhaag                   | 2625                 |